# Catalyst 9000交換器上的MST疑難排解

# 目錄

簡介 必要條件 需求 採用元件 背景資訊 技術 限制 <u>疑難排解</u> <u>MST(單區域)</u> <u>拓撲</u> 組態 驗證 區域之間的同步 拓撲 驗證 調試 PVST模擬故障 PVST BPDU與MST BPDU比較 拓撲 驗證 調試 P2P糾紛 拓撲 說明 MST方法 相關資訊

# 簡介

本文檔介紹瞭解MST在具有PVST或其他區域的拓撲中如何工作所需的基本概念。

# 必要條件

# 需求

思科建議您瞭解以下主題:

•快速PVST(每VLAN快速生成樹)

採用元件

本文中的資訊係根據以下軟體和硬體版本:

- Catalyst 9300.
- 從17.3列車開始。

本文中的資訊是根據特定實驗室環境內的裝置所建立。文中使用到的所有裝置皆從已清除(預設))的組態來啟動。如果您的網路運作中,請確保您瞭解任何指令可能造成的影響。

### 相關產品

本檔案也適用於以下硬體:

• 所有Catalyst 9000系列。

# 背景資訊

### 技術

IST

開始和應用任何型別的故障排除之前,請考慮以下術語:

### 概念 說明

例項是在CPU中運行的會話:

STP例項 在PVST上,一個VLAN是中的例項。 在MST上,例項是一組VLAN。本文檔將使用基於此含義的術語例項。

IST(內部生成樹)也稱為例項0或MSTI0:

— 這是一個特殊的例項。

- MSTI 0用於在整個L2域中建立一個單環自由拓撲。

— 當MST與運行其他版本生成樹的其他區域或交換機通訊時,將使用IST或MSTI0的設定進 訊。

- MSTI 0是唯一的BPDU,MSTI 0的已選根由交換機負責成為所有區域的根,或者負責傳遞 MST區域內區域根的資訊

IST是傳送和接**收BPDU**的唯一生成樹例項。所有其他生**成樹**例項資訊都包含在M記錄中,這 錄封裝在MSTP BPDU中。因為MSTP BPDU會傳送所有例項的資訊。這是唯一具有計時器 引數的例項。當MST與其他區域和跨距樹狀目錄版本**通訊時,IST或MSTI0的設定是用於通**記

MSTI代表多個生成樹例項。從1到15 MSTI

WOTT 思科實施支援16個例項:一個IST(例項0)和15個MSTI。

地區運行MST的一組交換機。所有交換機都具有相同的MST配置。

# CIST和CST ·通用生成樹將MST區域和單個生成樹互連。

313144031 — 通用**和內部生成樹**是每個MST區域和通用生成樹中IST**的集合**。

這是除例項0之外的區域中每個例項的選舉過程。

如果需要,可以在生成樹區域中為每個例項指定一個不同的根。

區域根 如果認為IST BPDU中的資訊具有執行正常生成樹選擇所需的資訊,則會完成此操作。

└└─────CIST根網橋在預標準實施中稱為IST主網橋。如果CIST根橋位於區域中,則區域根橋為CIS<sup>-</sup> 。

否則,區域根是該區域中距離CIST根最近的交換機。區域根作為IST的根網橋。

由於只有一個BPDU,並且BPDU反映收斂例項0所需的資訊,因此需要使用另一個機制來形 他例項的根。

- M記錄 這稱為M記錄。每個M-Record內部都包含單個例項的所有生成樹資訊。 此資訊與IST BPDU中的TLV一起傳輸。
- Disrupt機制是一種內建的單向鏈路檢測機制。802.1d原始版本(2004年RSTP實際上已整合 802.1d標準中)或PVST中不能提供此功能。 爭議 當接收到具有指定狀態並且處於學習和轉發狀態的下級BPDU時,觸發爭執機制。 這表示單向鏈路,並防止回圈接收阻塞該鏈路的埠。 本建議協議機制是RSTP最重要的更改之一。 這實際上使快速生成樹變得快速。 建議協定過程的簡化解釋是,當兩個鄰居啟動時,它們都以建議位開始其BPDU傳輸。 一旦其中一個對等體轉換到協定(它表示接受鄰居作為到根的上級路徑),鏈路立即轉換到 建議書/協定 狀態。 從傳送BPDU的兩個埠開始。它們聲稱是設定了指定位和建議位的根。 當下級交換機識別出此埠不是根網橋,並且有到根的最佳路徑時,它不再設定建議位,並轉 根狀態和轉發。 RSTP/MST將半雙工鏈路置於「共用」狀態。這意味著不會進行建議協定流程。 由於該序列旨在快速啟動P2P鏈路,過早轉換到正向狀態可能會形成環路。這可在生成樹的 共用網段 show命令中看到 您可以在介面上輸入spanning-tree link-type point-to-point以強制其處於P2P狀態,請仔細使 ·當MST配置不匹配時,將確定多個區域。 多個區域 ·通過MSTI0 BPDU在區域之間選擇CIST ·對於其他裝置,多個區域顯示為每個區域的一個邏輯交換機。 這些連線埠位於區域範圍內,通常在這些連線埠上會收到非MST BPDU,因此此連線埠上無 用MST。 邊界埠 PVST模擬是MST和PVST可以在同一網路上工作的方式。 在某些場景中,例如遷移或網路拓撲更改,會同時發現多個STP風格,並且MST區域連線到 個域。 例如,從PVST+更改為MST的網路不能同時修改所有交換機。此外,還需要同時使用MST和 PVST模擬 PVST+。 由於PVST+無法處理MST BPUS,因此兩者之間有一個相容性機制,因此兩種協定可以互重 種相容性機制稱為PVST模擬。 PVST模擬故 如果未滿足PVST模擬上規定的規則 障

### 限制

- 支援PVST+、快速PVST+和MSTP,但任何時候只能有一個版本處於活動狀態。(例如,所有 VLAN運行PVST+,所有VLAN運行快速PVST+,或所有VLAN運行MSTP。)
- •不支援MST配置的VLAN中繼協定(VTP)傳播。

# 疑難排解

目標是使MST區域像虛擬CST網橋一樣運行,從區域外部的角度。

其他交換機(位於不同的區域或PVST域中)將MST區域視為只有一個交換機,因為RootID和根路 徑開銷保持不變。

### 拓撲

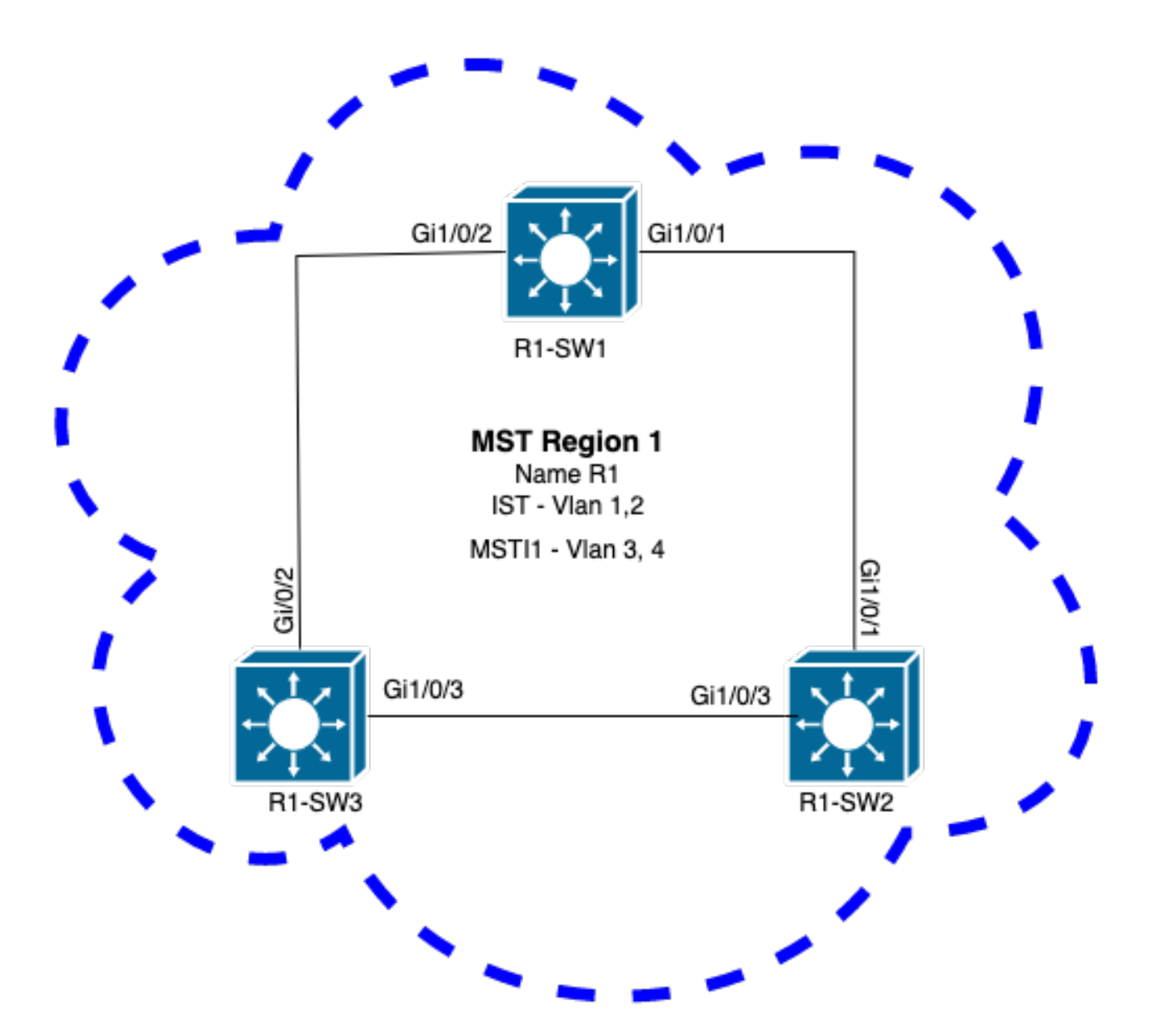

### 組態

為了正確收斂,必須在MST區域下的所有交換機上以相同方式配置這三個屬性。命令在MST配置模 式下應用。

- 名稱
- 修訂版號
- VLAN到例項的對映

spanning-tree mst configuration
name <region name>
revision <number>

instance <number> vlan <vlan number> 使用以下命令驗證屬性配置:

show running-config | section span 示例:區域1中交換機1、2和3的屬性配置

R1-SW1

R1-SW1#show running-config | section spann spanning-tree mode mst spanning-tree extend system-id spanning-tree mst configuration name R1 <--revision 1 <--instance 1 vlan 3-4 <---R1-SW2

```
R1-SW2#show running-config | section spann
spanning-tree mode mst
spanning-tree extend system-id
spanning-tree mst configuration
name R1
revision 1
instance 1 vlan 3-4
R1-SW3
```

```
R1-SW3#show running-config | section spann
spanning-tree mode mst
spanning-tree extend system-id
spanning-tree mst configuration
  name R1
  revision 1
  instance 1 vlan 3-4
```

### 驗證

在MST遷移期間,無需更改STP模式即可配置MST引數。

請遵循以下建議,以避免由於配置錯誤而導致可能的網路中斷。

- •提交前檢查MST配置。
- 提交後檢查MST配置

提交前檢查MST配置。

此檢查是在尚未應用**跨距樹狀目錄模式mst**時進行的。

show spanning-tree mst
show current
show spanning-tree mst configuration digest

注意:show current僅在MST配置模式(生成樹mst配置子模式)下可用

示例:對於區域1中的交換機1

驗證STP模式尚未處於MST模式

R1-SW1#**show spanning-tree mst** % **Switch is not in mst mode** <--驗證當前MST配置

注意:show current僅在MST配置模式下可用。

註:show span mst configuration和show current是相同的命令。

驗證摘要雜湊

R1-SW1#show spanning-tree mst configuration digest<--</td>% Switch is not in mst mode<--</td>Name [R1]Revision 1 Instances configured 2<--</td>Digest 0xA423B8DBB209CCF6560F55618AB58726<--</td>Pre-std Digest 0x8C9BE88BBC9B84CB8AED635EE008436A

**註**:摘要輸出用於讓您知道交換機是否已經處於MST模式。摘要雜湊不會更改,即使MST模 式尚未啟用。

**註**:Catalyst 9000交換機運行IEEE標準MST協定。因此,您必須將注意力放在**Digest**雜湊上 ,而不是**Pre-std Digest** 

### 提交後檢查MST配置

show current
show pending
show spanning-tree mst configuration digest
abort

註:show pending(以及show current)僅在MST配置模式下可用

show current輸出會顯示退出MST子模式(也就是應用配置更改時)後的MST配置,而show pending輸出會顯示最近配置但未應用的MST配置。

如果由於任何原因需要恢復配置更改,並且您仍處於MST子模式下,則可以應用**abort**命令,該命令 會從MST子模式退出而不應用更改。

註:show pending(以及show current)僅在MST配置模式下可用

示例:對於區域1中的交換機1

請注意,當前配置和待定配置相同,這意味著未進行任何更改。

摘要雜湊與上一個輸出中驗證的雜湊相同。

| R1-SW1(co:<br>R1-SW1(co: | onfig)# <b>spanning-tree mst configuration</b>                                          |  |  |  |  |  |  |  |  |  |
|--------------------------|-----------------------------------------------------------------------------------------|--|--|--|--|--|--|--|--|--|
| Current M                | IST configuration                                                                       |  |  |  |  |  |  |  |  |  |
| Name                     | [R1]                                                                                    |  |  |  |  |  |  |  |  |  |
| Revision                 | 1 Instances configured 2                                                                |  |  |  |  |  |  |  |  |  |
| Instance                 | Vlans mapped                                                                            |  |  |  |  |  |  |  |  |  |
| 0                        | 1-2,5-4094                                                                              |  |  |  |  |  |  |  |  |  |
| 1                        | 3-4                                                                                     |  |  |  |  |  |  |  |  |  |
| R1-SW1(co                | onfig-mst)# <b>show pending</b>                                                         |  |  |  |  |  |  |  |  |  |
| Pending M                | IST configuration                                                                       |  |  |  |  |  |  |  |  |  |
| Name                     | [R1]                                                                                    |  |  |  |  |  |  |  |  |  |
| Revision                 | 1 Instances configured 2                                                                |  |  |  |  |  |  |  |  |  |
| Instance                 | Vlans mapped                                                                            |  |  |  |  |  |  |  |  |  |
| 0                        |                                                                                         |  |  |  |  |  |  |  |  |  |
| 1                        | 3-4                                                                                     |  |  |  |  |  |  |  |  |  |
| R1-SW1 (co               | onfig-mst)# <b>do show spanning-tree mst configuration digest</b>                       |  |  |  |  |  |  |  |  |  |
| Revision                 | Instances configured 2                                                                  |  |  |  |  |  |  |  |  |  |
| Digest                   | 0xA423B8DBB209CCF6560F55618AB58726 <                                                    |  |  |  |  |  |  |  |  |  |
| Pre-std D                | Digest 0x8C9BE88BBC9B84CB8AED635EE008436A                                               |  |  |  |  |  |  |  |  |  |
| 將建立新<br>顯示 <b>show</b>   | 例項並將VLAN 5對映到它。這一次 <b>show current</b> 輸出不會顯示最近有條件的新例項,但會<br><b>v pending</b> 。這是意料之中的。 |  |  |  |  |  |  |  |  |  |

請注意,摘要雜湊沒有更改。這是因為新配置僅在退出MST配置模式(生成樹**mst配置子模**式**)時才**適 用

### R1-SW1(config-mst) #show pending

| Pending MS | ST conf | iguration              |
|------------|---------|------------------------|
| Name       | [R1]    |                        |
| Revision   | 1       | Instances configured 3 |
| Instance   | Vlans   | mapped                 |
| 0          | 1-2,6-  | 4094                   |
| 1          | 3-4     |                        |
| 2          | 5       | <<br>                  |
|            |         |                        |

 R1-SW1(config-mst)#do show spanning-tree mst configuration digest

 Name
 [R1]

 Revision
 1
 Instances configured 2

 Digest
 0xA423B8DBB209CCF6560F55618AB58726
 <--</th>

 Pre-std Digest
 0x8C9BE88BBC9B84CB8AED635EE008436A

退出MST配置模式後,將反映所做的更改。還會重新計算摘要雜湊,以便與所做的新更改相匹配。

| R1-SW1 (cor                                    | nfig-ms | ) # <b>exi</b> t       |   |  |  |  |  |  |
|------------------------------------------------|---------|------------------------|---|--|--|--|--|--|
| R1-SW1(config)#spanning-tree mst configuration |         |                        |   |  |  |  |  |  |
| R1-SW1(config-mst)# <b>show current</b>        |         |                        |   |  |  |  |  |  |
| Current MS                                     | ST conf | guration               |   |  |  |  |  |  |
| Name                                           | [R1]    |                        |   |  |  |  |  |  |
| Revision                                       | 1       | instances configured 3 |   |  |  |  |  |  |
| Instance                                       | Vlans   | napped                 |   |  |  |  |  |  |
| 0                                              | 1-2,6-  | .094                   | - |  |  |  |  |  |
| 1                                              | 3-4     |                        |   |  |  |  |  |  |
| 2                                              | 5       | <                      |   |  |  |  |  |  |
|                                                |         |                        | - |  |  |  |  |  |
| R1-SW1 (cor                                    | nfig-ms | )#show pending         |   |  |  |  |  |  |
| Pending MS                                     | ST conf | guration               |   |  |  |  |  |  |
| Name                                           | [R1]    |                        |   |  |  |  |  |  |
| Revision                                       | 1       | instances configured 3 |   |  |  |  |  |  |
| Instance                                       | Vlans   | napped                 |   |  |  |  |  |  |
| 0                                              | 1-2,6-  | .094                   | - |  |  |  |  |  |
| 1                                              | 3-4     |                        |   |  |  |  |  |  |
| 2                                              | 5       | ;                      | _ |  |  |  |  |  |

R1-SW1(config-mst)#do show spanning-tree mst configuration digest
Name [R1]
Revision 1 Instances configured 3
Digest 0x083305551908B9A2CC50B482DC577B8F <-Pre-std Digest 0xA8AC09BDF2942058FAF4CE727C9D258F

這些命令有助於驗證MST引數和收斂性。此外,它們還提供與MST計時器、成本等相關的資訊。

show spanning-tree pathcost method show spanning-tree root show spanning-tree summary show spanning-tree mst
show spanning-tree interface <interface>

### 註:show spanning-tree mst和show spanning-tree 是等效的

示例:對於區域1中的交換機1

測量路徑成本的方法有兩種:短(傳統)和長。始終最好是沿第2層網路保持同構狀態。如果運行 long pathcost方法,請通過所有在STP上運行的交換機執行。

R1-SW1#**show spanning-tree pathcost method** Spanning tree default pathcost **method used is long** <---

此輸出現在允許您使用路徑開銷方法,還允許您知道交換機運行標準MST協定並使用擴展系統 ID(使用MST時必須使用)。

| R1-SW1# <b>show spanning-tree summa</b> | ry          |           |            |     |        |  |  |
|-----------------------------------------|-------------|-----------|------------|-----|--------|--|--|
| Switch is in mst mode (IEEE Sta         | ndard)      |           | <          |     |        |  |  |
| Root bridge for: none                   |             |           |            |     |        |  |  |
| EtherChannel misconfig guard            | is          | s enabled |            |     |        |  |  |
| Extended system ID                      | is          | enabled   | <          |     |        |  |  |
| Portfast Default                        | is          | disabled  | E          |     |        |  |  |
| PortFast BPDU Guard Default             | is          | disabled  |            |     |        |  |  |
| Portfast BPDU Filter Default            | is          | disabled  |            |     |        |  |  |
| Loopguard Default                       | is disabled |           |            |     |        |  |  |
| UplinkFast                              | is disabled |           |            |     |        |  |  |
| BackboneFast                            | is          | disabled  | E          |     |        |  |  |
| Configured Pathcost method used         | l is long   |           | <          |     |        |  |  |
| Name Blocking                           | Listening   | Learning  | Forwarding | STP | Active |  |  |
| MST0 0                                  | 0           | 0         | 3          |     | 3      |  |  |
| MST1 0                                  | 0           | 0         | 3          |     | 3      |  |  |
| 2 msts 0                                | 0           | 0         | 6          |     | 6      |  |  |

在以下輸出中可以觀察到網橋和根ID、優先順序、成本、埠角色和狀態以及VLAN對映:

### R1-SW1#show spanning-tree mst

| ##### MSTO    | vlans mapped: 1-2,5-4094 |                  |         |          |      |      |     |        |        |        |    |
|---------------|--------------------------|------------------|---------|----------|------|------|-----|--------|--------|--------|----|
| Bridge        | address                  | s 3473.2db8.be80 |         | priority |      | 327  | 68  | (32768 | sysid  | 0)     |    |
| Root          | address                  | f04a.021         | le.9500 | priority |      | 245  | 576 | (24576 | sysid  | 0)     |    |
|               | port                     | Gi1/0/2          |         | path     | cost | :    | 0   |        |        |        |    |
| Regional Root | address                  | f04a.021         | le.9500 | prior    | ity  |      | 245 | 576    | (24576 | sysid  | 0) |
|               |                          |                  |         | inter    | nal  | cost | 200 | 000    | re     | m hops | 19 |
| Operational   | hello ti                 | .me 2 , 1        | forward | delay    | 15,  | max  | age | 20,    | txhold | dcount | 6  |
| Configured    | hello ti                 | .me 2 , 1        | forward | delay    | 15,  | max  | age | 20,    | max ho | ops    | 20 |

| Interface | Role | Sts | Cost  | Prio.Nbr | Туре |
|-----------|------|-----|-------|----------|------|
|           |      |     |       |          |      |
| Gi1/0/1   | Desg | FWD | 20000 | 128.1    | P2p  |
| Gi1/0/2   | Root | FWD | 20000 | 128.2    | P2p  |
| Gi1/0/4   | Desg | FWD | 20000 | 128.4    | P2p  |
|           |      |     |       |          |      |

##### MST1 vlans mapped: 3-4

| Bridge<br>Root                | <b>address</b><br><b>address</b><br>port | <b>3473.2db8.be80</b><br><b>f04a.021e.9500</b><br>Gi1/0/2 | <b>priority</b><br><b>priority</b><br>cost | 32769 (32768 sysid 1)24577 (24576 sysid 1)20000 rem hops 19 |
|-------------------------------|------------------------------------------|-----------------------------------------------------------|--------------------------------------------|-------------------------------------------------------------|
| Interface                     |                                          | Role                                                      | Sts Cost                                   | Prio.Nbr <b>Type</b>                                        |
| Gi1/0/1<br>Gi1/0/2<br>Gi1/0/4 |                                          | Desg<br>Root<br>Desg                                      | FWD 20000<br>FWD 20000<br>FWD 20000        | 128.1 <b>P2p</b><br>128.2 <b>P2p</b><br>128.4 <b>P2p</b>    |

此命令從介面而不是每個例項的角度顯示STP角色狀態、優先順序和鏈路型別。

R1-SW1#show spanning-tree interface gigabitEthernet 1/0/1

| Mst Instance | Role | Sts | Cost  | Prio.Nbr | Туре |
|--------------|------|-----|-------|----------|------|
|              |      |     |       |          |      |
| MST0         | Desg | FWD | 20000 | 128.1    | P2p  |
| MST1         | Desg | FWD | 20000 | 128.1    | P2p  |

R1-SW1#show spanning-tree interface gigabitEthernet 1/0/2

| Mst Instance | Role | Sts | Cost  | Prio.Nbr | Туре |
|--------------|------|-----|-------|----------|------|
|              |      |     |       |          |      |
| MST0         | Root | FWD | 20000 | 128.2    | P2p  |
| MST1         | Root | FWD | 20000 | 128.2    | P2p  |

# 區域之間的同步

區域2已新增到拓撲中。目的是檢驗兩個不同區域如何互動和收斂的過程。只有邊界交換機才會發生 在此通訊中。

因為連結的兩端具有相同的通訊程式。本節重點介紹R1-SW2的**show spanning-tree mst**輸出以及從 資料包捕獲獲得的兩個BPDU。

### 拓撲

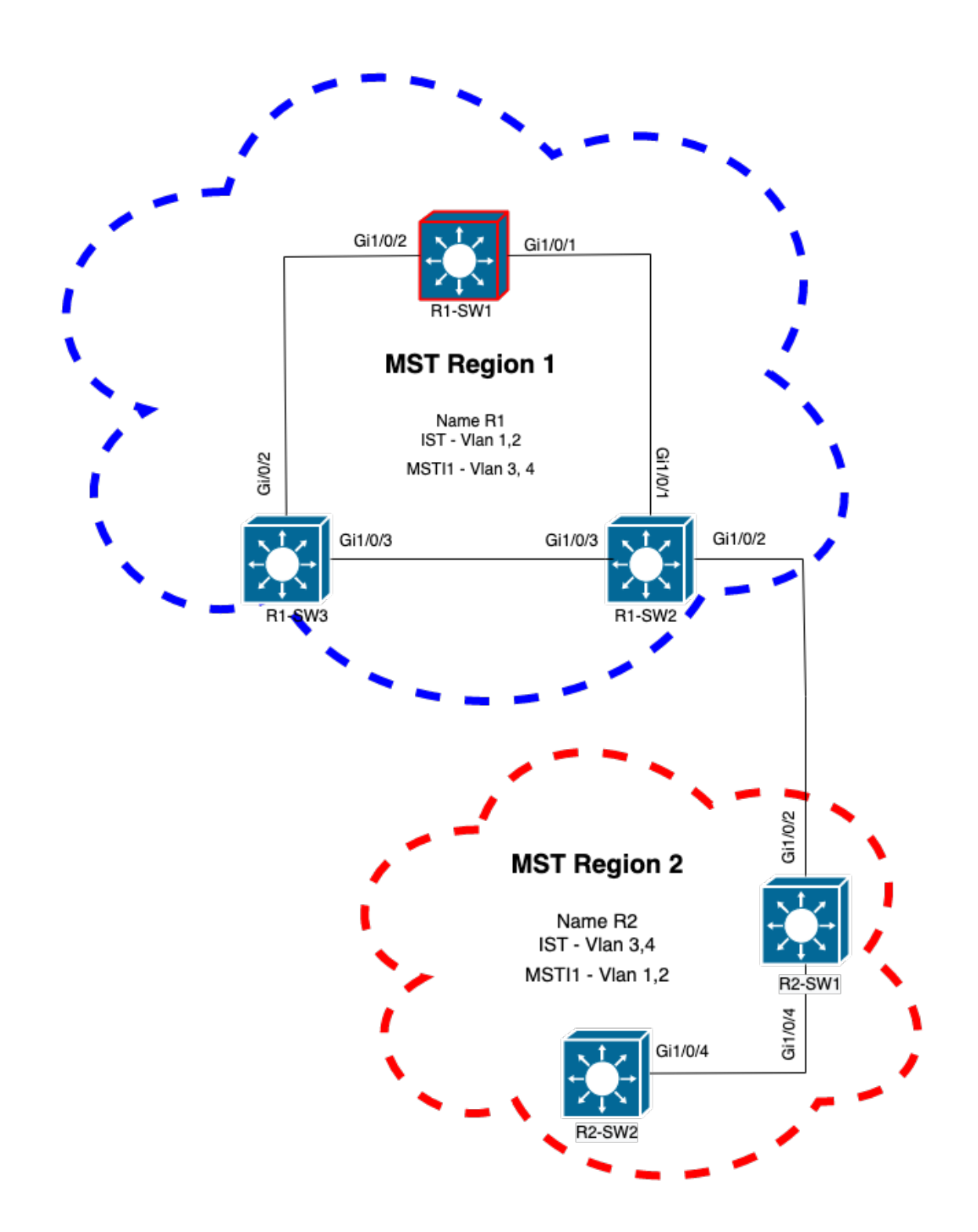

### 驗證

這是區域1的R1-SW2與區域2的R2-SW1之間的初始通訊。一旦兩台裝置之間建立連線,它們就會 傳送BPDU。

將重點放在R2-SW1的介面Gi1/0/2上,該介面處於阻塞(BLK)初始狀態。請記住,交換機埠在選舉過 程中進入BLK狀態。

| MST0     |         |             |           |          |                    |              |          |
|----------|---------|-------------|-----------|----------|--------------------|--------------|----------|
| ! Output | omitted | for brevity | Interface | Role Sts | Cost Prio.Nbr Type |              |          |
|          |         |             |           |          | Gi1/0/2            | Desg BLK 200 | 00 128.2 |
| P2p      |         |             |           |          |                    |              |          |
| Gi1/0/4  |         | Root FWD    | 20000     | 128.4    | P2p                |              |          |
| MST1     |         |             |           |          |                    |              |          |
| ! Output | omitted | for brevity | Interface | Role Sts | Cost Prio.Nbr Type |              |          |
|          |         |             |           |          | Gi1/0/2            | Desg BLK 200 | 00 128.2 |
| P2p      |         |             |           |          |                    | -            |          |
| Gi1/0/4  |         | Root FWD    | 20000     | 128.4    | P2p                |              |          |

### 在資料包捕獲中,可以看到第一個BPDU,其中埠角色標誌顯示為「指定」和「建議」。

### 這表示通訊已啟動,兩個連線埠都已啟動同步程式,以建立通訊協定並設定連線埠角色和狀態。一 切從提案機制開始。

IEEE 802.3 Ethernet Destination: Spanning-tree-(for-bridges)\_00 (01:80:c2:00:00) Source: Cisco\_05:d6:02 (f0:4a:02:05:d6:02) Length: 121 Logical-Link Control Spanning Tree Protocol Protocol Identifier: Spanning Tree Protocol (0x0000) Protocol Version Identifier: Multiple Spanning Tree (3) BPDU Type: Rapid/Multiple Spanning Tree (0x02) BPDU flags: 0x0e, Port Role: Designated, Proposal 0... = Topology Change Acknowledgment: No .0.. .... = Agreement: No ..0. .... = Forwarding: No ...0 .... = Learning: No .... 11.. = Port Role: Designated (3) .... ..1. = Proposal: Yes .... 0 = Topology Change: No Root Identifier: 24576 / 0 / f0:4a:02:1e:95:00 Root Path Cost: 20004 Bridge Identifier: 32768 / 0 / a0:f8:49:10:47:80 Port identifier: 0x8002 Message Age: 2 Max Age: 20 Hello Time: 2 Forward Delay: 15 Version 1 Length: 0 Version 3 Length: 80 MST Extension

交換器之間交換BPDU後,狀態變為learning(LRN)。

在R2-SW1收到前面顯示的第一個BPDU後,LRN狀態是阻塞狀態之後的第一個過渡狀態。

R2-SW1**#show spanning-tree mst** 

| Interface                    | Role                | Sts               | Cost                  | Prio.Nbr              | Туре              |
|------------------------------|---------------------|-------------------|-----------------------|-----------------------|-------------------|
| <b>Gi1/0/2</b><br>Gi1/0/4    | <b>Desg</b><br>Root | <b>lrn</b><br>FWD | <b>20000</b><br>20000 | <b>128.2</b><br>128.4 | <b>P2p</b><br>P2p |
| MST1<br>! Output omitted for | brev                | rity              |                       |                       |                   |
| Interface                    | Role                | Sts               | Cost                  | Prio.Nbr              | Туре              |
| <b>Gi1/0/2</b><br>Gi1/0/4    | <b>Desg</b><br>Root | <b>LRN</b><br>FWD | <b>20000</b><br>20000 | <b>128.2</b><br>128.4 | <b>P2p</b><br>P2p |

一旦某個對等體建立協定並發生同步(接受鄰居作為到根的上級路徑),鏈路會立即轉換到轉發狀 態。

在這裡,您可以觀察設定了標誌作為學習的BPDU,它還包括拓撲更改通知標誌,該標誌在埠從 LRN轉換到轉發(FWR)時觸發。

在此狀態下,MST確定埠是否參與幀轉發(狀態BLK)。

```
IEEE 802.3 Ethernet
Logical-Link Control
Spanning Tree Protocol
    Protocol Identifier: Spanning Tree Protocol (0x0000)
   Protocol Version Identifier: Multiple Spanning Tree (3)
   BPDU Type: Rapid/Multiple Spanning Tree (0x02)
   BPDU flags: 0x3d, Forwarding, Learning, Port Role: Designated, Topology Change
       0... = Topology Change Acknowledgment: No
        .0.. .... = Agreement: No
        ..1. .... = Forwarding: Yes
        ...1 .... = Learning: Yes
        .... 11.. = Port Role: Designated (3)
        .... ..0. = Proposal: No
        .... 1 = Topology Change: Yes
   Root Identifier: 24576 / 0 / f0:4a:02:1e:95:00
   Root Path Cost: 20004
   Bridge Identifier: 32768 / 0 / a0:f8:49:10:47:80
   Port identifier: 0x8002
   Message Age: 2
   Max Age: 20
   Hello Time: 2
   Forward Delay: 15
   Version 1 Length: 0
   Version 3 Length: 80
   MST Extension
```

最後,交換機埠在遍歷建立網路拓撲所涉及的所有狀態後進入轉發狀態。

這是連線埠的最後一個狀態,具有指定角色(Desg)和狀態FDW。

MST0

! Output omitted for brevity

| Interface | Role | Sts | Cost  | Prio.Nbr | Туре |
|-----------|------|-----|-------|----------|------|
|           |      |     |       |          |      |
| Gi1/0/2   | Desg | FWD | 20000 | 128.2    | P2p  |
| Gi1/0/4   | Root | FWD | 20000 | 128.4    | P2p  |

MST1

! Output omitted for brevity

| Interface | Role | Sts | Cost  | Prio.Nbr | Туре |
|-----------|------|-----|-------|----------|------|
|           |      |     |       |          |      |
| Gi1/0/2   | Desg | FWD | 20000 | 128.2    | P2p  |
| Gi1/0/4   | Root | FWD | 20000 | 128.4    | P2p  |

### 調試

### 在R2-SW1和R1-SW2之間的通訊期間啟用了這些錯誤。

debug spanning-tree mstp roles debug spanning-tree mstp tc debug spanning-tree mstp boundary 範例:

R2-SW1#show debugging

Packet Infra debugs:

Multiple Spanning Tree: MSTP port **ROLES** changes debugging is on MSTP **Topology Change** notifications debugging is on MSTP port **BOUNDARY** flag changes debugging is on

已觀察到的日誌

```
%LINK-3-UPDOWN: Interface GigabitEthernet1/0/2, changed state to down
%LINK-3-UPDOWN: Interface GigabitEthernet1/0/2, changed state to up
MST[0]: Gi1/0/2 is now designated port
MST[0]: Gi1/0/2 becomes designated - clearing BOUNDARY flag
MST[1]: Gi1/0/2 is now designated port
MST[0]: port Gi1/0/2 received external tc
MST[0]: port Gi1/0/2 received external tc
MST[1]: port Gi1/0/2 received tc
MST[0]: port Gi1/0/2 received external tc
MST[0]: port Gi1/0/2 received external tc
MST[1]: port Gi1/0/2 received tc
MST[0]: port Gi1/0/2 received external tc
MST[0]: port Gi1/0/2 received external tc
MST[1]: port Gi1/0/2 received tc
MST[0]: port Gi1/0/2 initiating tc
MST[1]: port Gi1/0/2 initiating tc
MST[0]: port Gi1/0/2 received external tc
```

```
MST[0]: port Gi1/0/2 received external tc
MST[1]: port Gi1/0/2 received tcsho span
%LINEPROTO-5-UPDOWN: Line protocol on Interface GigabitEthernet1/0/2, changed state to up
MST[0]: port Gi1/0/3 received internal tc
MST[0]: port Gi1/0/3 received internal tc
MST[0]: port Gi1/0/3 received internal tc
```

### **PVST模擬故障**

PVST模擬是MST用於與非MST交換機通訊的機制。

PVST交換機無法識別MST BPDU,因為它們完全不同。這就是理解PVST和MST BPDU之間的差異 的重要原因。

### PVST BPDU與MST BPDU比較

﹐捕獲了兩個BPDU,一個用於PVST,另一個用於MST,請觀察它們之間的差異。

**PVST** 

- PVST為交換機上配置的每個VLAN傳送一個BPDU。因此,配置了100個VLAN意味著100個 BPDU通過所有埠傳送,以構建自己的無環拓撲。
- PVST基於傳統STP

```
Ethernet II, Src: Cisco_06:19:01 (f0:4a:02:06:19:01), Dst: PVST+ (01:00:0c:cc:cc:cd)
   Destination: PVST+ (01:00:0c:cc:cc:cd)
    Source: Cisco_06:19:01 (f0:4a:02:06:19:01)
    Type: 802.1Q Virtual LAN (0x8100)
802.1Q Virtual LAN, PRI: 7, DEI: 0, ID: 3
    111. .... = Priority: Network Control (7)
    ...0 .... .... = DEI: Ineligible
    .... 0000 0000 0011 = ID: 3
   Length: 50
Logical-Link Control
   DSAP: SNAP (0xaa)
    SSAP: SNAP (0xaa)
   Control field: U, func=UI (0x03)
   Organization Code: 00:00:0c (Cisco Systems, Inc)
   PID: PVSTP+ (0x010b)
Spanning Tree Protocol
   Protocol Identifier: Spanning Tree Protocol (0x0000)
   Protocol Version Identifier: Spanning Tree (0)
   BPDU Type: Configuration (0x00)
    BPDU flags: 0x01, Topology Change
        0... = Topology Change Acknowledgment: No
        .... 1 = Topology Change: Yes
    Root Identifier: 32768 / 0 / 68:9e:0b:a0:f5:80
       Root Bridge Priority: 32768
       Root Bridge System ID Extension: 0
       Root Bridge System ID: Cisco_a0:f5:80 (68:9e:0b:a0:f5:80)
   Root Path Cost: 20000
   Bridge Identifier: 32768 / 0 / f0:4a:02:06:19:00
       Bridge Priority: 32768
       Bridge System ID Extension: 0
       Bridge System ID: Cisco_06:19:00 (f0:4a:02:06:19:00)
    Port identifier: 0x8001
   Message Age: 1
   Max Age: 20
```

```
Hello Time: 2
Forward Delay: 15
Originating VLAN (PVID): 3
Type: Originating VLAN (0x0000)
Length: 2
Originating VLAN: 3
```

### MST

- MST為交換機上配置的所有MST例項傳送一個BPDU。這要歸功於具有所有例項資訊的MST擴展(M記錄)。
- MST基於RSTP,這意味著此協定的所有固有機制都繼承到MST。
- 計時器由IST定義,並影響區域內所有其他例項

```
IEEE 802.3 Ethernet
   Destination: Spanning-tree-(for-bridges)_00 (01:80:c2:00:00:00)
    Source: Cisco_b8:be:81 (34:73:2d:b8:be:81)
   Length: 121
Logical-Link Control
    DSAP: Spanning Tree BPDU (0x42)
    SSAP: Spanning Tree BPDU (0x42)
    Control field: U, func=UI (0x03)
Spanning Tree Protocol
   Protocol Identifier: Spanning Tree Protocol (0x0000)
   Protocol Version Identifier: Multiple Spanning Tree (3)
   BPDU Type: Rapid/Multiple Spanning Tree (0x02)
   BPDU flags: 0x0e, Port Role: Designated, Proposal
        0.... = Topology Change Acknowledgment: No
        .0... = Agreement: No
        ..... = Forwarding: No
        ...0 .... = Learning: No
        .... 11.. = Port Role: Designated (3)
        .... ..1. = Proposal: Yes
        .... ...0 = Topology Change: No
    Root Identifier: 32768 / 0 / 34:73:2d:b8:be:80
        Root Bridge Priority: 32768
        Root Bridge System ID Extension: 0
        Root Bridge System ID: Cisco_b8:be:80 (34:73:2d:b8:be:80)
   Root Path Cost: 0
   Bridge Identifier: 32768 / 0 / 34:73:2d:b8:be:80
        Bridge Priority: 32768
        Bridge System ID Extension: 0
        Bridge System ID: Cisco_b8:be:80 (34:73:2d:b8:be:80)
    Port identifier: 0x8001
   Message Age: 0
   Max Age: 20
   Hello Time: 2
   Forward Delay: 15
   Version 1 Length: 0
    Version 3 Length: 80
   MST Extension
       MST Config ID format selector: 0
       MST Config name: R1
       MST Config revision: 1
       MST Config digest: a423b8dbb209ccf6560f55618ab58726
        CIST Internal Root Path Cost: 0
        CIST Bridge Identifier: 32768 / 0 / 34:73:2d:b8:be:80
           CIST Bridge Priority: 32768
           CIST Bridge Identifier System ID Extension: 0
            CIST Bridge Identifier System ID: Cisco_b8:be:80 (34:73:2d:b8:be:80)
```

```
CIST Remaining hops: 20
MSTID 1, Regional Root Identifier 32768 / 34:73:2d:b8:be:80
    MSTI flags: 0x0e, Port Role: Designated, Proposal
       0.... = Topology Change Acknowledgment: No
        .0.. .... = Agreement: No
        ..0. .... = Forwarding: No
        ...0 .... = Learning: No
        .... 11.. = Port Role: Designated (3)
        .... ..1. = Proposal: Yes
        .... ...0 = Topology Change: No
    1000 .... = Priority: 0x8
    .... 0000 0000 0001 = MSTID: 1
    Regional Root: Cisco_b8:be:80 (34:73:2d:b8:be:80)
    Internal root path cost: 0
    Bridge Identifier Priority: 8
    Port identifier priority: 8
    Remaining hops: 20
```

### 拓撲

帶有PVST的交換機已新增到網路中。它將區域1和區域2互連。

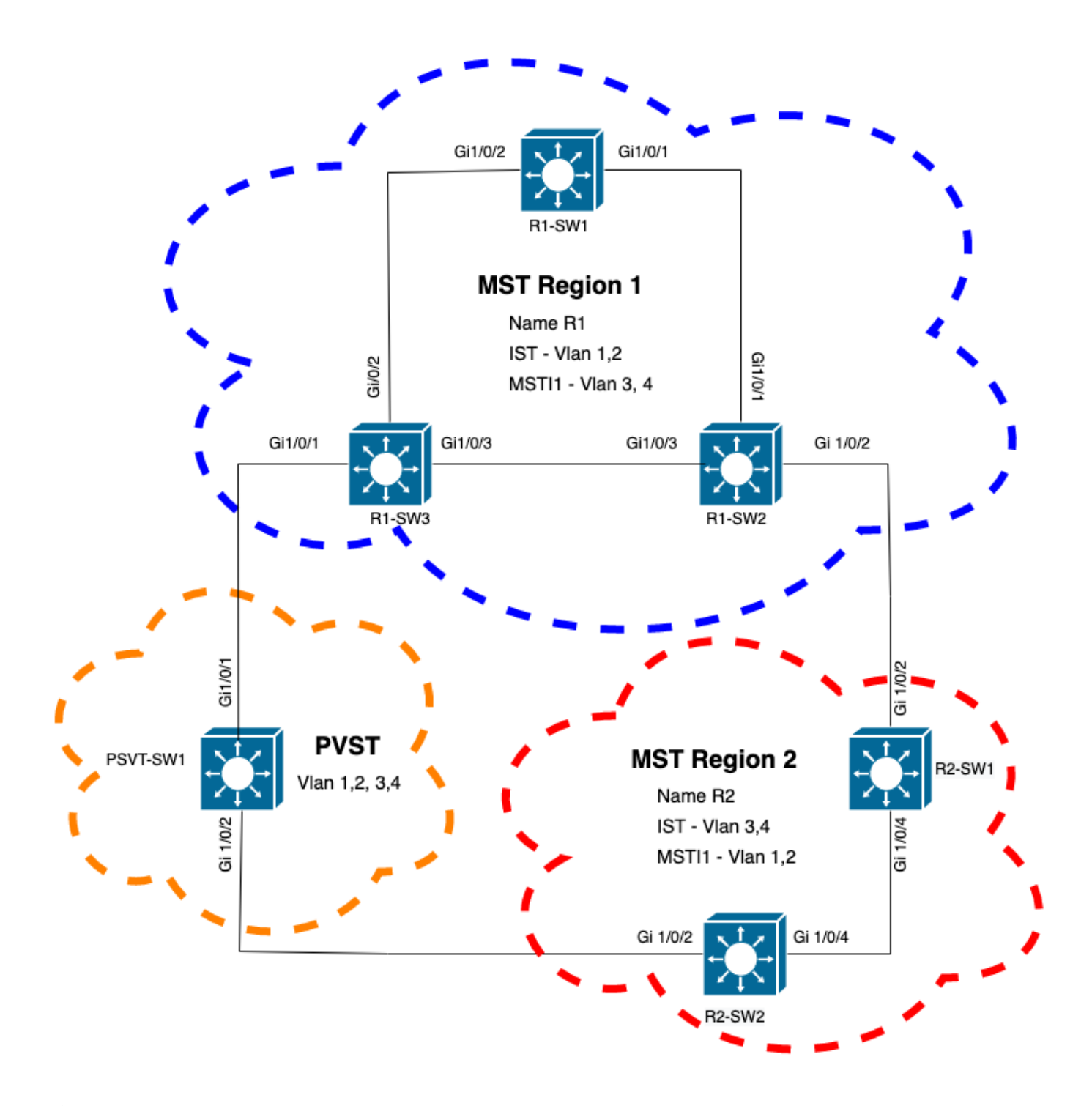

## 驗證

連線PVST交換機後,來自區域1的交換機R1-SW3的邊界埠(gi1/0/1)進入PVST不一致並阻塞埠。

### R1-SW3**#show spanning-tree mst**

| ##### MSTO    | vlans mapped: 1-2,5-4094                                   |
|---------------|------------------------------------------------------------|
| Bridge        | address f04a.021e.9500 priority 32768 (32768 sysid 0)      |
| Root          | address 689e.0ba0.f580 priority 16385 (16384 sysid 1)      |
|               | port Gi1/0/1 path cost 20000                               |
| Regional Root | this switch                                                |
| Operational   | hello time 2 , forward delay 15, max age 20, txholdcount 6 |
| Configured    | hello time 2 , forward delay 15, max age 20, max hops 20   |
|               |                                                            |
| Interface     | Role Sts Cost Prio.Nbr Type                                |
|               |                                                            |

| Gi1/0/1    | Root                   | BKN*20000 | 128.1 P2p Bound(PVST) *PVST_Inc |
|------------|------------------------|-----------|---------------------------------|
| Gi1/0/2    | Desg                   | FWD 20000 | 128.2 P2p                       |
| Gi1/0/3    | Desg                   | FWD 20000 | 128.3 P2p                       |
| ##### MST1 | vlans mapped: 3-4      |           |                                 |
| Bridge     | address f04a.021e.9500 | priority  | 32769 (32768 sysid 1)           |
| Root       | address 3473.2db8.be80 | priority  | 32769 (32768 sysid 1)           |
|            | port Gi1/0/2           | cost      | 20000 rem hops 19               |
| Interface  | Role                   | Sts Cost  | Prio.Nbr Type                   |
| Gi1/0/1    | Mstr                   | BKN*20000 | 128.1 P2p Bound(PVST) *PVST_Inc |
| Gi1/0/2    | Root                   | FWD 20000 | 128.2 P2p                       |
| Gi1/0/3    | Altn                   | BLK 20000 | 128.3 P2p                       |

**注意**:在R2-SW2上觀察到來自區域2(另一個邊界埠)的類似輸出。

之所以發生這種情況,是因為這些規則都違反了

- 如果CIST的根網橋在非MST區域內,則在該域內從VLAN 2開始的生成樹優先順序必須優於 (小於)VLAN 1。
- 如果CIST的根網橋位於MST區域內,則非MST網域中定義的VLAN 2之前的生成樹優先順序必須比CIST根的生成樹優先順序更差(更大)。

請檢視在交換機上設定的無效配置以解決此問題:

案例1.PVST交換機是VLAN 2-4的根,但VLAN 2-4的優先順序比VLAN 1差(更高)。在這種情況下 ,除PVST交換機之外的所有交換機都具有預設STP優先順序(32768)

 PVST-SW1# show run | inc span

 spanning-tree mode pvst

 spanning-tree extend system-id

 spanning-tree vlan 1 priority 4096 <---</td>

 spanning-tree vlan 2-4 priority 16384 <---</td>

 spanning-tree mst configuration

 觀察到的日誌:

%SPANTREE-2-PVSTSIM\_FAIL: Blocking root port Gi1/0/1: Inconsitent inferior PVST BPDU received on VLAN 2, claiming root 16386:689e.0ba0.f580

案例2.PVST交換機不是VLAN 1的根,但是VLAN 2-4的優先順序比根高(更低)。在這種情況下 ,root具有預設的優先順序24576。這表示根網橋不是所有VLAN的根

 PVST-SW1#show run | inc span

 spanning-tree mode pvst

 spanning-tree extend system-id

 spanning-tree vlan 1 prio 32768

 <-- higher priority than the root</td>

 spanning-tree vlan 2-4 priority 16384

 spanning-tree mst configuration

 觀察到的日誌:

on VLAN 2, claiming root 40962:689e.0ba0.f580

考慮上述規則後,您就可以使用這些有效配置來刪除此問題。

### 案例1.

PVST-SW1# show run | inc span spanning-tree mode pvst spanning-tree extend system-id spanning-tree vlan 1 priority 16384 <-- VLAN 1 has a higher priority than all other VLANs spanning-tree vlan 2-4 priority 4096 <-spanning-tree mst configuration 觀察到的日誌:

%SPANTREE-2-PVSTSIM\_OK: PVST Simulation nconsistency cleared on port GigabitEthernet1/0/1. 案例2.

 PVST-SW1#show run | inc span

 spanning-tree mode pvst

 spanning-tree extend system-id

 spanning-tree vlan 1 prio 32768

 spanning-tree vlan 2-4 priority 40960 <--- higher priority than the root</td>

 spanning-tree mst configuration

 觀察到的日誌:

%SPANTREE-2-PVSTSIM\_OK: PVST Simulation nconsistency cleared on port GigabitEthernet1/0/1.

### 調試

### 如果無法捕獲資料包,則使用BPDU調試驗證BPDU。

debug spanning-tree mstp bpdu receive debug spanning-tree mstp bpdu transmit 示例:對於連線到PVST交換機的區域2中的交換機2

R2-SW2#debug spanning-tree mstp bpdu receive
MSTP BPDUs RECEIVEd dump debugging is on
R2-SW2#debug spanning-tree mstp bpdu transmit
MSTP BPDUs TRANSMITted dump debugging is on
R2-SW2#debug condition interface gigabitEthernet 1/0/2 <-- interface facing PVST switch</pre>

# R2-SW2#show logging ! Output omitted for brevity %LINK-3-UPDOWN: Interface GigabitEthernet1/0/2, changed state to down %LINK-3-UPDOWN: Interface GigabitEthernet1/0/2, changed state to up MST[0]:-TX> Gi1/0/2 BPDU Prot:0 Vers:3 Type:2 MST[0]: Role :Desg Flags[P] Age:2 RemHops:19 MST[0]: CIST\_root:16385.689e.0ba0.f580 Cost :40000 MST[0]: Reg\_root :32768.f04a.0205.d600 Cost :20000 MST[0]: Bridge\_ID:32768.a0f8.4910.4780 Port\_ID:32770 MST[0]: max\_age:20 hello:2 fwdelay:15 MST[0]: V3\_len:80 region:R2 rev:1 Num\_mrec: 1 MST[1]:-TX> Gi1/0/2 MREC MST[1]: Role :Desg Flags[MAP] RemHops:20

MST[1]: Root\_ID :32769.a0f8.4910.4780 Cost :0 MST[1]: Bridge\_ID:32769.a0f8.4910.4780 Port\_id:130 %LINEPROTO-5-UPDOWN: Line protocol on Interface GigabitEthernet1/0/2, changed state to up MST[0]:-TX> Gi1/0/2 BPDU Prot:0 Vers:3 Type:2 MST[0]: Role :Desg Flags[P] Age:2 RemHops:19 MST[0]: CIST\_root:16385.689e.0ba0.f580 Cost :40000 MST[0]: Reg\_root :32768.f04a.0205.d600 Cost :20000 MST[0]: Bridge\_ID:32768.a0f8.4910.4780 Port\_ID:32770 MST[0]: max\_age:20 hello:2 fwdelay:15 MST[0]: V3\_len:80 region:R2 rev:1 Num\_mrec: 1 MST[1]:-TX> Gi1/0/2 MREC MST[1]: Role :Desg Flags[MAP] RemHops:20 MST[1]: Root\_ID :32769.a0f8.4910.4780 Cost :0 MST[1]: Bridge\_ID:32769.a0f8.4910.4780 Port\_id:130 MST[0]:

MST[0]: Role :Desg Flags[FLTc] Age:0

MST[0]: CIST\_root:16385.689e.0ba0.f580 Cost :0

MST[0]: Bridge\_ID:16385.689e.0ba0.f580 Port\_ID:32770

MST[0]: max\_age:20 hello:2 fwdelay:15

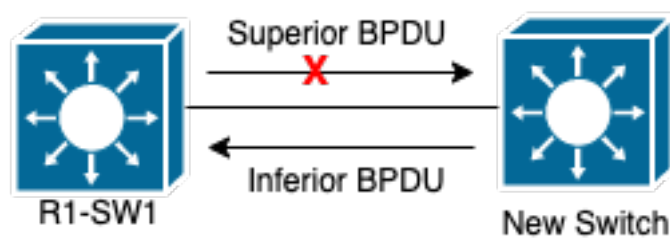

說明在本節中,您可能會發現兩台

### P2P糾紛拓撲

裝置無法建立協定並正確設定埠狀態的問題。 R1-SW1#show spanning-tree mst

| ##### MSTO    | vlans ma | pped:            | 1-2,5-4           | 094             |         |               |    |
|---------------|----------|------------------|-------------------|-----------------|---------|---------------|----|
| Bridge        | address  | 3473.20          | 1b8.be80          | priority        | 32768   | (32768 sysid  | 0) |
| Root          | address  | 689 <b>e</b> .01 | ba0.f580          | priority        | 4097    | (4096 sysid 1 | .) |
|               | port     | Gi1/0/2          | 2                 | path cost       | 20000   |               |    |
| Regional Root | address  | f04a.02          | 21 <b>e.</b> 9500 | priority        | 24576   | (24576 sysid  | 0) |
|               |          |                  |                   | internal cost   | 20000   | rem hops      | 19 |
| Operational   | hello ti | me 2 ,           | forward           | delay 15, max a | age 20, | txholdcount   | 6  |
| Configured    | hello ti | me 2 ,           | forward           | delay 15, max a | age 20, | max hops      | 20 |

| Interface | Role | Sts | Cost  | Prio.Nbr | Туре        |
|-----------|------|-----|-------|----------|-------------|
|           |      |     |       |          |             |
| Gi1/0/1   | Desg | FWD | 20000 | 128.1    | P2p         |
| Gi1/0/2   | Root | FWD | 20000 | 128.2    | P2p         |
| Gi1/0/4   | Desg | BLK | 20000 | 128.2    | P2p Dispute |
|           |      |     |       |          |             |

| ##### MST1 | vlans mapped: 3-4   |              |                       |
|------------|---------------------|--------------|-----------------------|
| Bridge     | address 3473.2db8.b | e80 priority | 32769 (32768 sysid 1) |

| Root      | address<br>port | f0 <b>4a.021e.</b> 9<br>Gi1/0/2 | 9500 | pric<br>cost | ority<br>: | 24577 (24<br>20000 | 1576 :<br>rem | sysid<br>hops | 1)<br>19 |
|-----------|-----------------|---------------------------------|------|--------------|------------|--------------------|---------------|---------------|----------|
| Interface |                 |                                 | Role | Sts          | Cost       | Prio.Nbr           | Туре          |               |          |
|           |                 |                                 |      |              |            |                    |               |               |          |
| Gi1/0/1   |                 |                                 | Desg | FWD          | 20000      | 128.1              | ₽2 <u>₽</u>   |               |          |
| Gi1/0/2   |                 |                                 | Root | FWD          | 20000      | 128.2              | P2p           |               |          |
| Gi1/0/4   |                 |                                 | Desg | BLK          | 20000      | 128.2              | <b>P2p</b>    | Disput        | e        |

R1-SW1(根)發現新裝置已連線到它。因此,它會傳送其BPDU並將自身定義為根。它收到一個 BPDU,指定在鏈路的另一端,將標誌設定為埠角色:指定、轉發和學習。這表示新交換器連線的 狀態具有到達根的更好路徑。但是,這是不可能的,因為R1-SW1是根,並且沒有更好的路徑可達 該根。由於兩台交換機無法建立協定並正確設定埠(因為兩台BPDU都顯示到根的更好路徑),因 此R1-SW1會假設新交換機沒有收到其BPDU,並將埠狀態設定為P2P爭議,以避免可能導致環路的 單向場景。MST方法如本文檔所述,只要向網路新增更多交換機,MST就會更加複雜。因此,對 同一網路採用不同的方法非常重要。 範例:如果發現的問題不在MST區域內,而是在PVST域內 ,則您可以看到更寬的圖片並忽略MST區域內的任何內容(CST透視)。

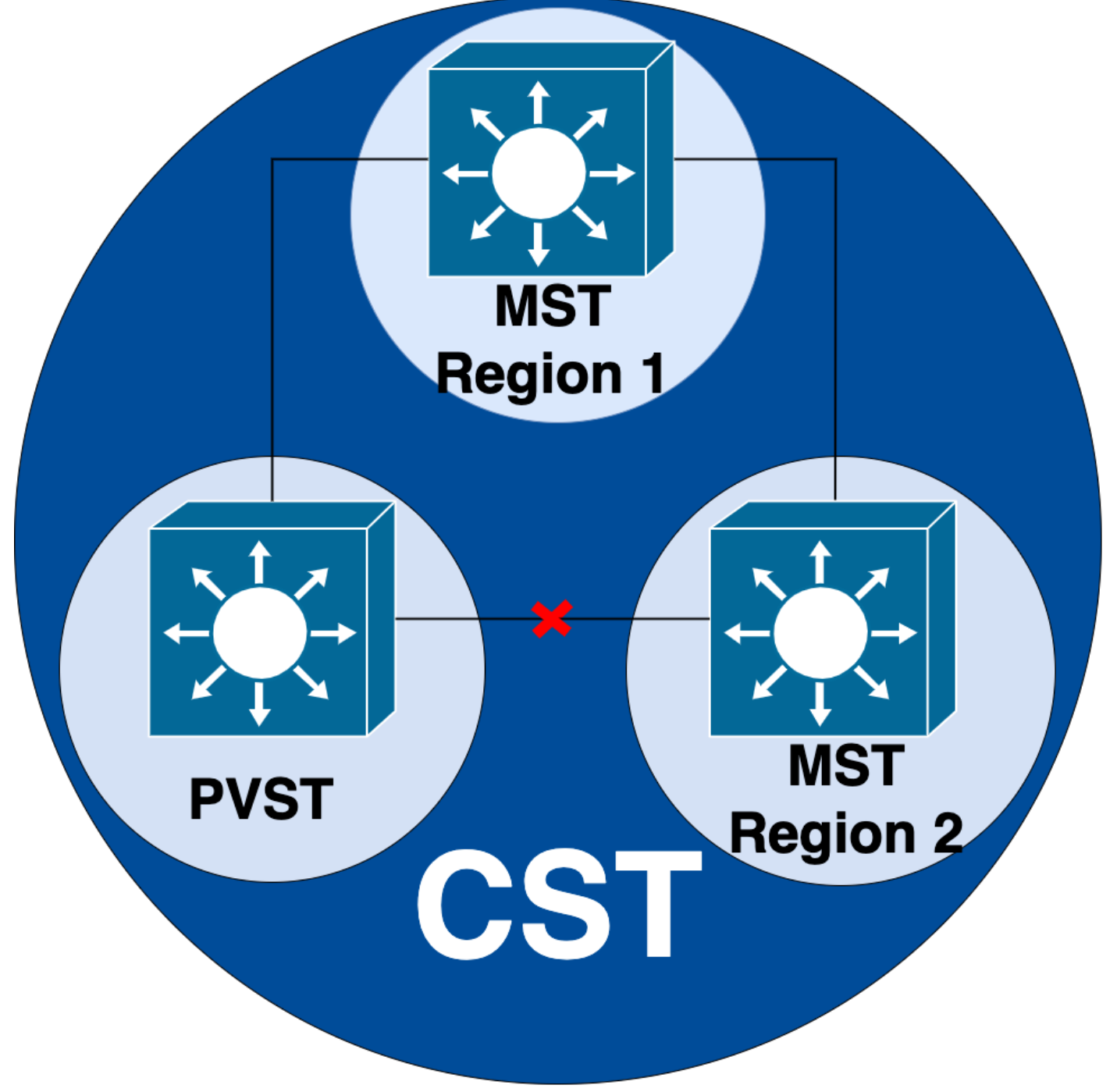

另一方面,如果懷疑問題可能在MST區域之間或區域內部,則CIST可提供更好的視角。

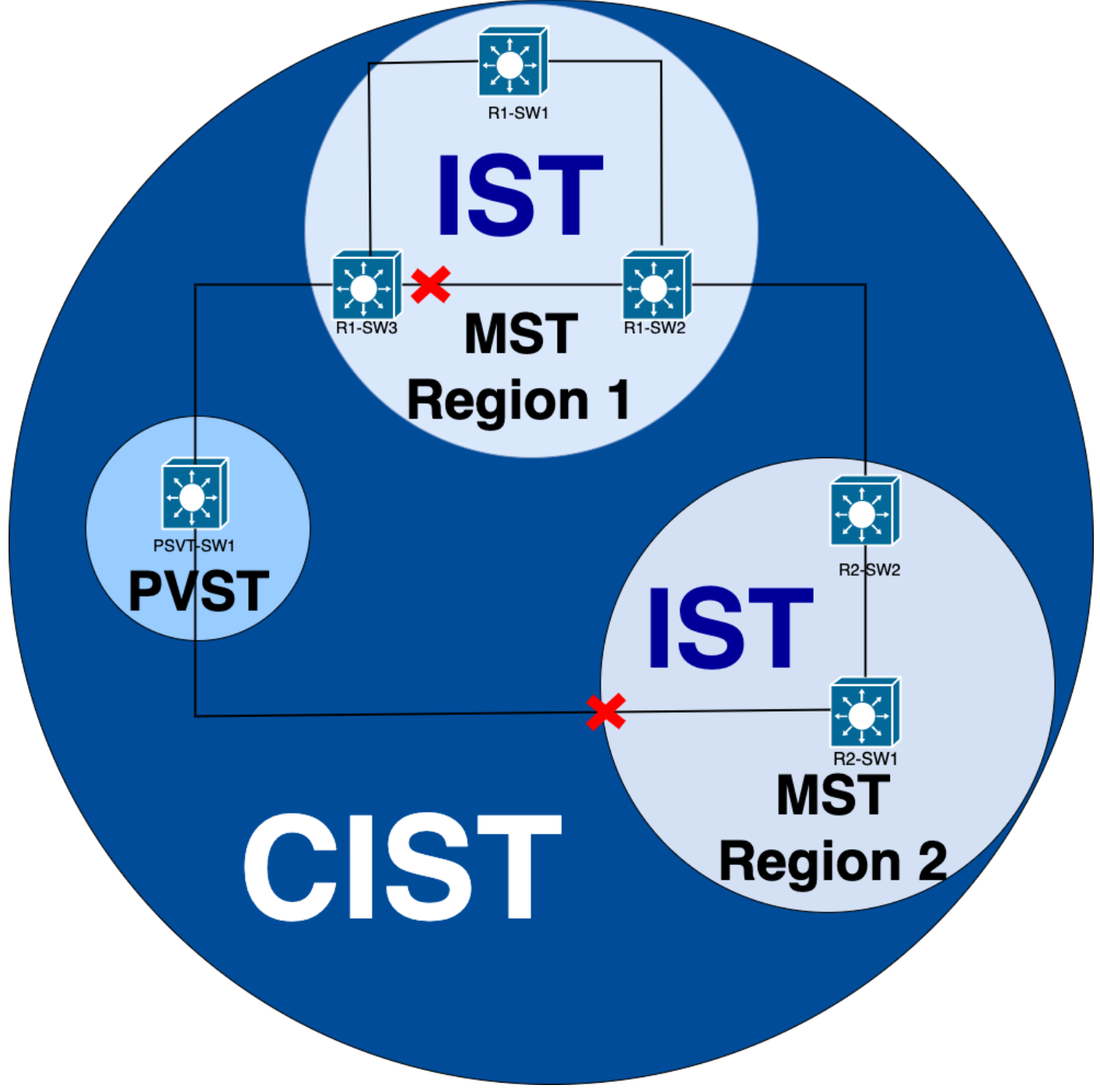

如果需要,可以將重點放在交換機的埠角色和狀態上

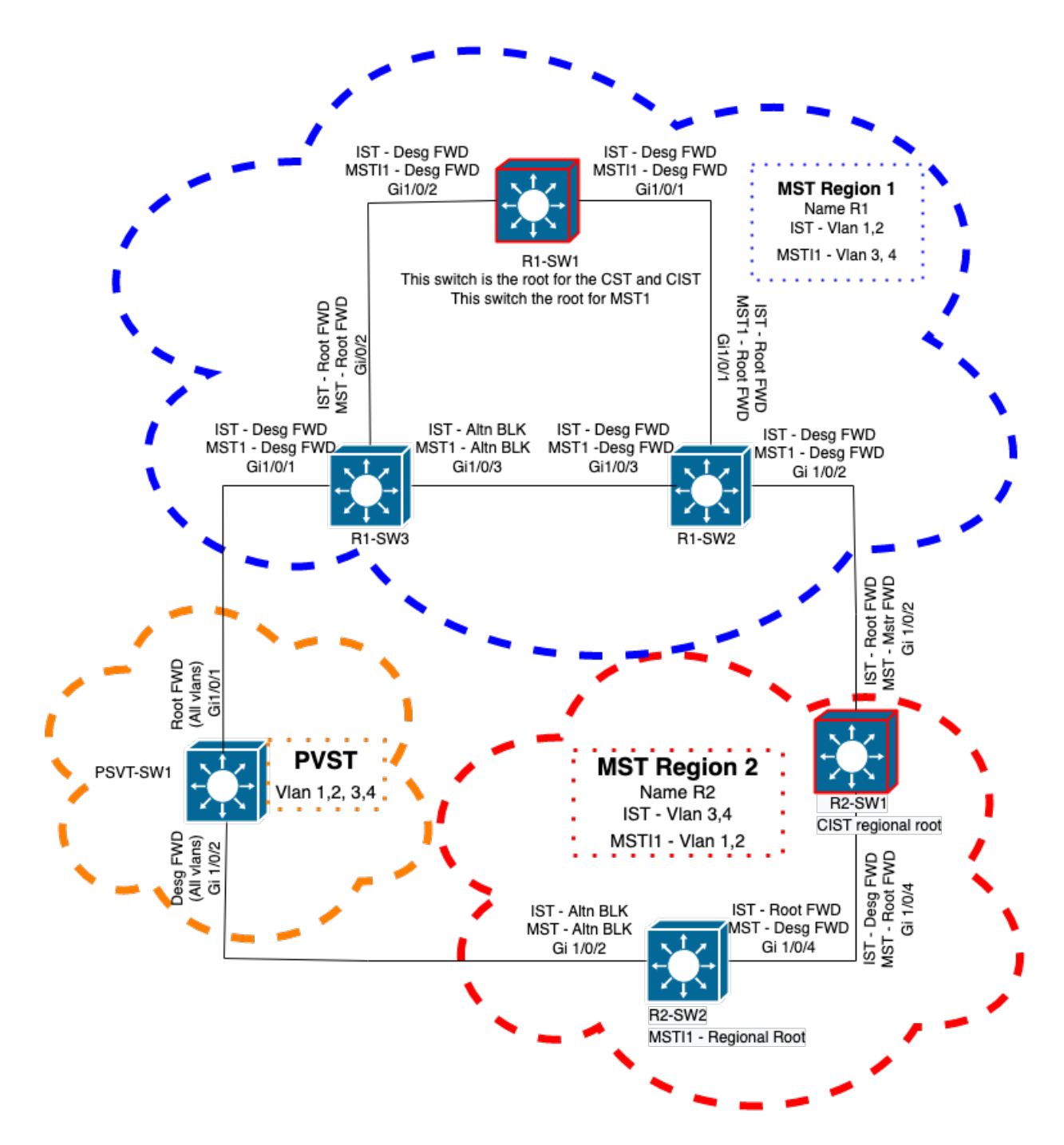

# 相關資訊

- 瞭解多重生成樹通訊協定(802.1s)
- <u>第2層配置指南,Cisco IOS XE Amsterdam 17.3.x(Catalyst 9300交換機)</u>
- <u>第2層和第3層配置指南,Cisco IOS XE Everest 16.5.1a(Catalyst 9300交換機)</u>
- MST交換機上的PVST模擬
- 思科錯誤ID CSCvy02075 交換器轉送在處於封鎖狀態的BLK連線埠上接收的流量

### 關於此翻譯

思科已使用電腦和人工技術翻譯本文件,讓全世界的使用者能夠以自己的語言理解支援內容。請注 意,即使是最佳機器翻譯,也不如專業譯者翻譯的內容準確。Cisco Systems, Inc. 對這些翻譯的準 確度概不負責,並建議一律查看原始英文文件(提供連結)。